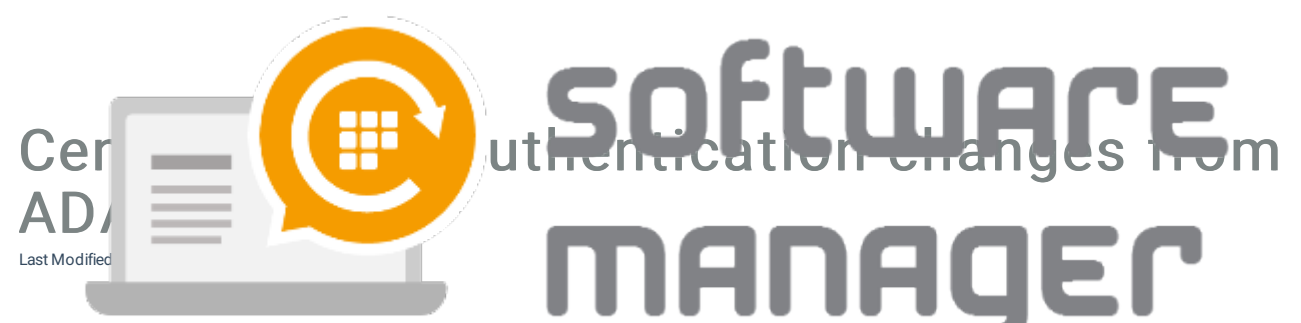

ADAL is an end of life technology which will be out of support on June 30, 2022. The support of Portal authentication relies now on Microsoft Authentication Library (MSAL). As the result, registering and authenticating are easier from now on. But the change also have some user impacts in specific scenarios.

## Scenario 1 - Authentication to Centero Portal now requires a consent.

## Requester point of view

Some organizations have admin consent workflow enabled which means that the consent request must be forwarded to an administrator. If this is the case, login to our Portal and try to sign in. A request for approval should appear. Input a justification and request for the approval. Also notifying your administrator can speed up the process.

Picture 1. Request without admin consent workflow

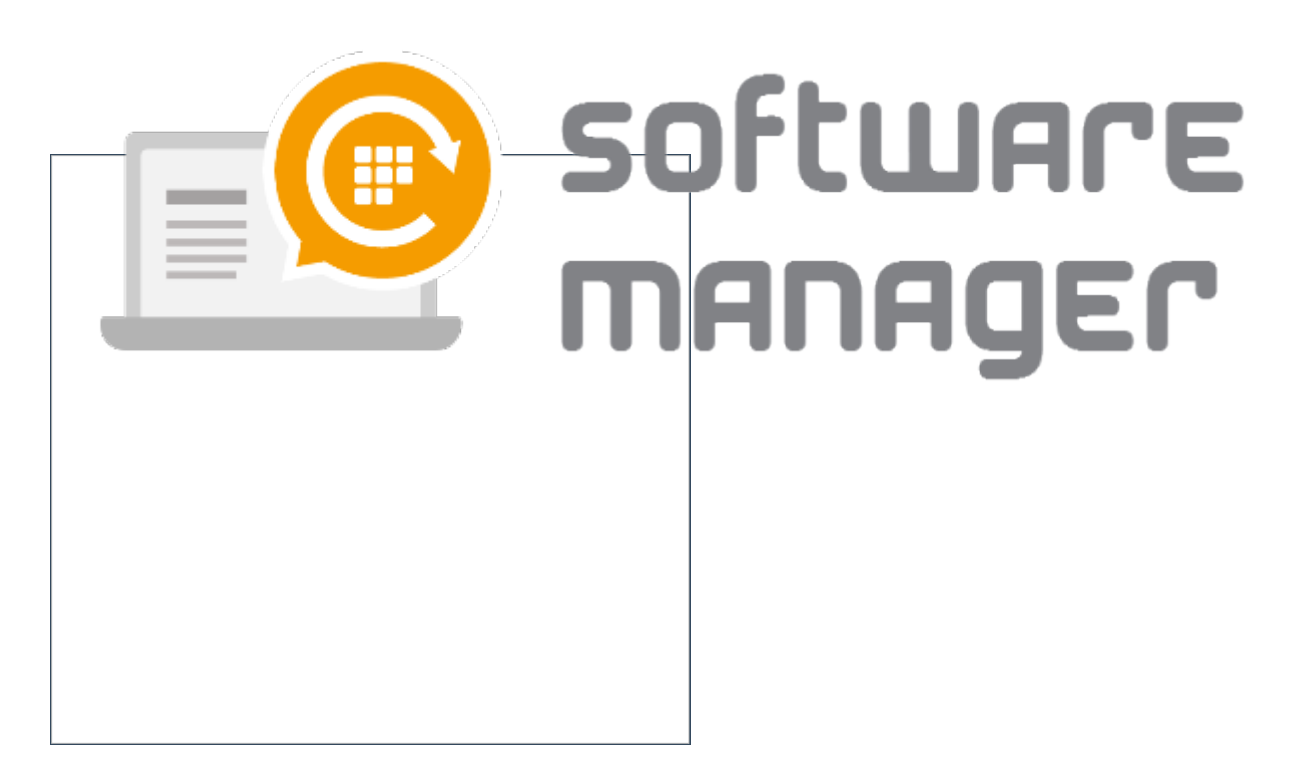

Picture 2. Request with admin consent workflow

## Admin point of view

See for the following Microsoft's documentation on admin consent.

After consent, make sure **Assignment required** setting in the enterprise application properties is set to **No**. If assignment required is set to Yes, you need to grant access to Centero Portal users from "Users and groups" tab

| Home > Centero Oy > Enterprise app    | lications > Centero Portal                                                                                                   |                                                                                                    |              |
|---------------------------------------|----------------------------------------------------------------------------------------------------|----------------------------------------------------------------------------------------------------|--------------|
| Centero Portal   Pro                  | operties                                                                                                    |                                                                                                    |              |
| *                                     | 🖫 Save 🗙 Discard 📋 Delete                                                                                                    | R Got feedback?                                                                                                    |              |
| Deployment Plan                       | View and manage application settings for<br>settings, and user visibility settings requi<br>Administrator roles. Learn more. | r your organization. Editing properties like display information, user sign-in<br>res Global Administrator, Cloud Application Administrator, Application |              |
| Manage                                | Enabled for users to sign-in?                                                                                                | Ves No                                                                                                    |              |
| Properties                            | chapted for users to sign int. ()                                                                                            |                                                                                                    |              |
| A Owners                              | Name * 🕕                                                                                                    | Centero Portal                                                                                                    | $\checkmark$ |
| a, Roles and administrators (Preview) | Homepage URL ①                                                                                                    | https://preview.portal.centero.fi/                                                                                                    |              |
| Users and groups                      | Logo ①                                                                                                    |                                                                                                    |              |
| Single sign-on                        |                                                                                                    | © )                                                                                                    |              |
| Provisioning                          |                                                                                                    | 9                                                                                                    |              |
| Application proxy                     |                                                                                                    | Select a file                                                                                                    | <b>E</b>     |
| Self-service                          | Application ID ①                                                                                                    | 16345f31-9803-4809-9f8a-4e5b3e328b76                                                                                                    |              |
| Security                              | Object ID ①                                                                                                    | 3232c91c-d8d7-4b7d-a76e-8085d712cc60                                                                                                    |              |
| 🍨 Conditional Access                  | Assignment required? ①                                                                                                    | Yes No                                                                                                    |              |
| Permissions                           | Visible to users?                                                                                                    |                                                                                                    |              |
| Token encryption                      | Visible to users:                                                                                                    |                                                                                                    |              |
| Activity                              | Notes 🗊                                                                                                    |                                                                                                    | ~            |
| Sign-in logs                          |                                                                                                    |                                                                                                    |              |
| 🕍 Usage & insights                    |                                                                                                    |                                                                                                    |              |
| Audit logs                            |                                                                                                    |                                                                                                    |              |
| Provisioning logs                     |                                                                                                    |                                                                                                    |              |

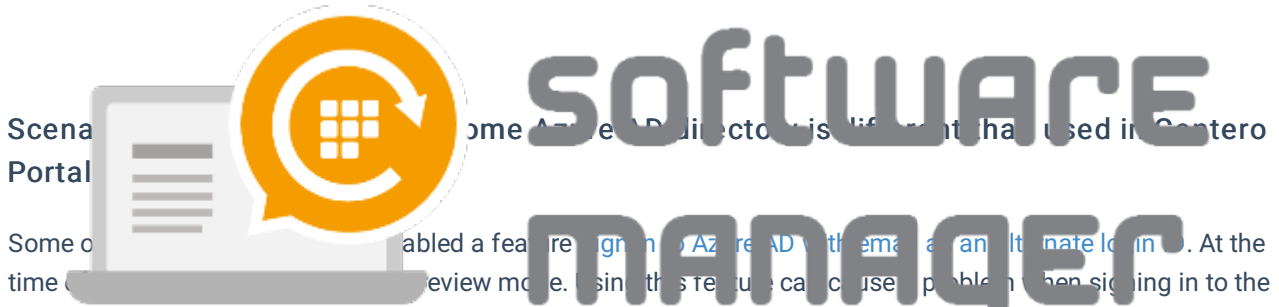

Centero Portal. The problem occurs when a user has registered to the Portal with a second address and then using different e-mail (usually alternate email) when trying to login.

Make sure that you use the same username while authenticating that you originally registered with. If you know that there is a problem with this feature contact our support.

Picture 3. Email and alternate email of an user object in Azure AD